# SMARTPAWBurpurr Pet Camera Eyepet3

# Installation Guide

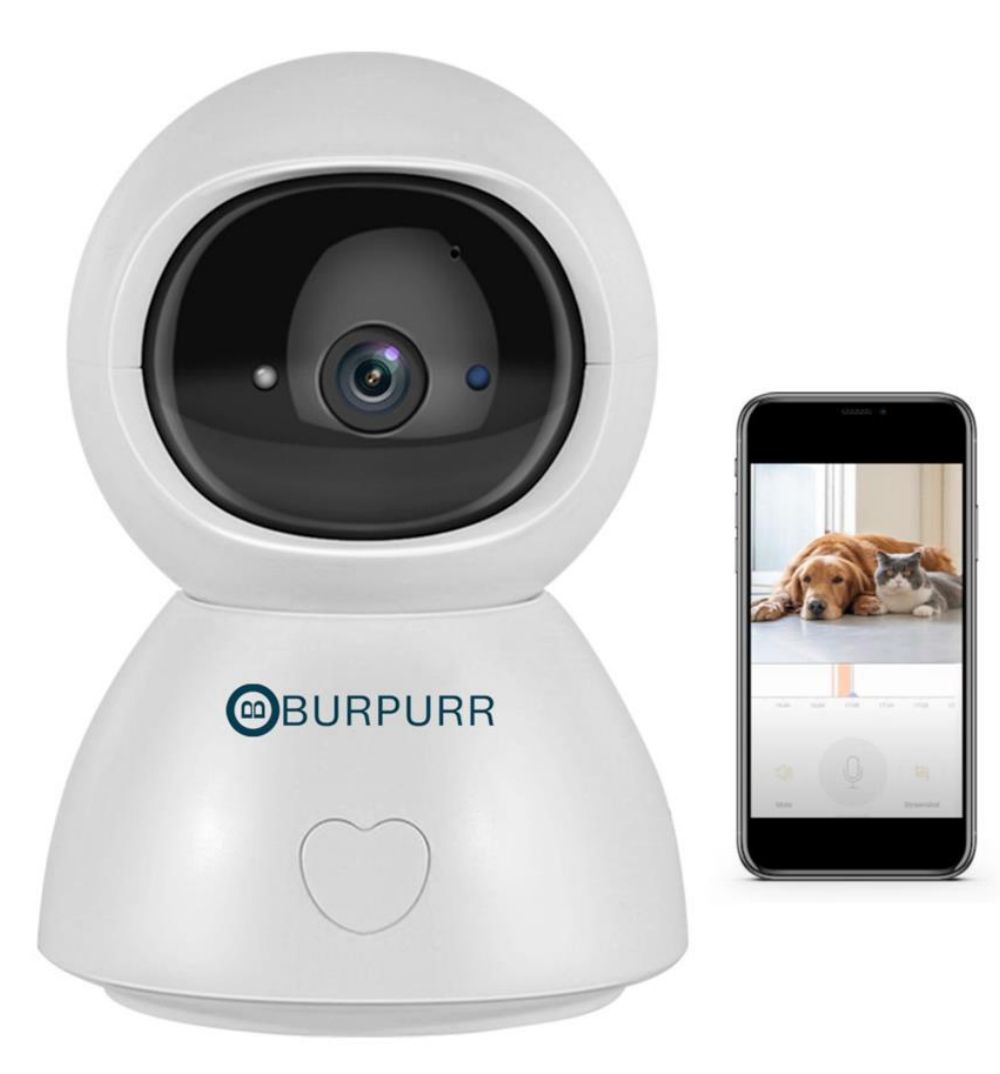

Partnered APP - Tuyasmart APP / Smartlife Available in Playstore / Appstore

Once installed, you can register an account with the respective app.

### Account Registration and Login

#### 1. Register:

\*If you don't have an App account yet, you can register an account or log in via SMS verification code. Please read the current page and the next page for the description of registration process. Click "Create New Account", enter Privacy Policy page on the Tuya smart, click to Agree and enter to the registration page for Mobile number or E-mail address.

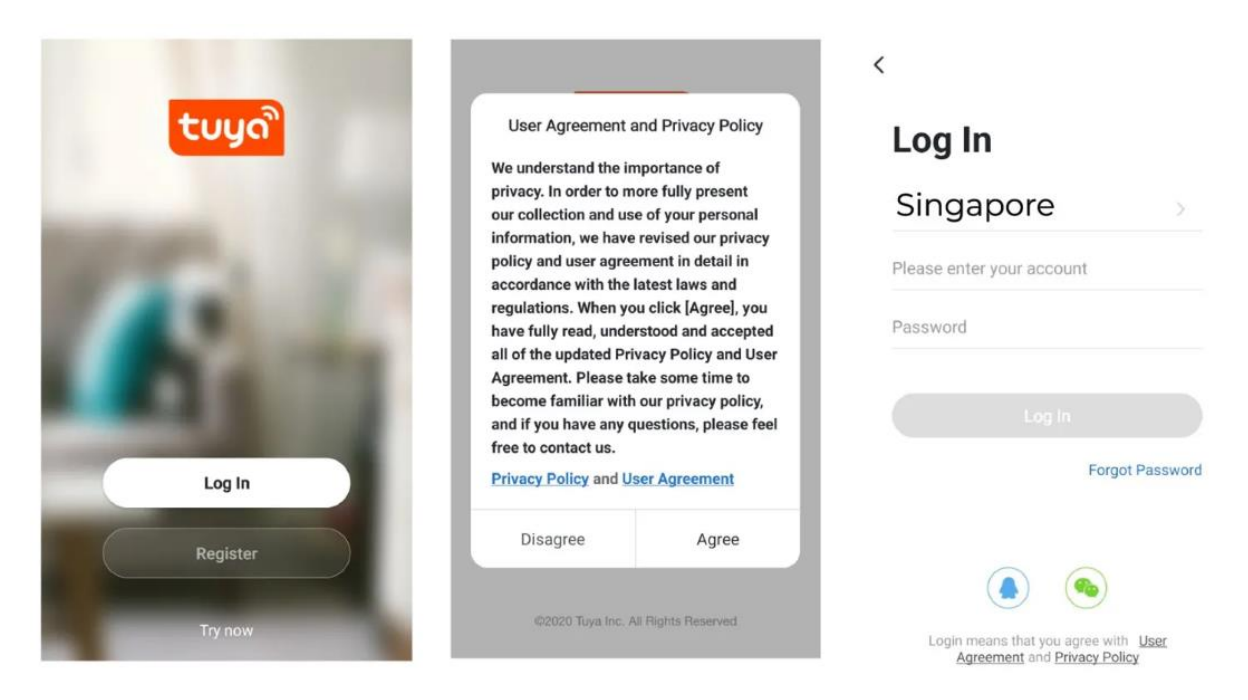

#### 2. Log in with existing account:

\*If you have already registered an account, you can skip the creating new account, click "Log in with existing account", enter log in page.

(1) The system automatically select the current Country/Region, or you can manually select the Country/Region.

(2) Enter your registered mobile number or e-mail address, enter your password to log in the system.

### Connecting the Camera to your mobile device

#### **IMPORTANT:**

(1) This camera supports either 2.4GHZ / 5GHZ

(2) For stable network connection, please make sure the camera and the mobile device are close to the router.

### Connecting by scanning the QR code

#### Step 1:

Connect the mobile device to your Wi-Fi, then log into Tuya. Click "Add Device" (figure 1) on the Home of the App, select "Security & Sensor", then "Smart camera" (figure 2), click "next step".

| 我的家 >                  | 0 🕀     | K Add Manually Auto Scan                               | Cancel QR Code $\rightleftharpoons$                                                                                            |
|------------------------|---------|--------------------------------------------------------|----------------------------------------------------------------------------------------------------|
| All Devices            | Home ,  | Large<br>Home A<br>Small<br>Home A                     | Reset the device first.<br>Power the device on and make sure the<br>indicator is flashing quickly or a prompt tone is<br>heard |
| -                      |         | Kitchen Ap<br>pliances Security & Base Station NVR DVR |                                                                                                    |
| No device              | s       | Exercise & Access Control                              | Perform net pairing as prompted. >                                                                                             |
| Add Devic              |         | Gateway<br>Control<br>Energy                           | Make sure the indicator is flashing quickly or a prompt tone is heard                                                          |
| Home Smart<br>Figure 1 | Ø<br>Me | Entertain<br>ment<br>figure 2                          | figure 3                                                                                                    |

#### Step 2 :

Enter Wi-Fi account and password, click "Next" (figure 4). Hold the mobile phone screen in front of the camera, the distance between the two should be 15 to 20cm, try not to shake the mobile phone during the scanning (figure 5).

| Cancel                                                                                                    | Cancel                                           |
|----------------------------------------------------------------------------------------------------|--------------------------------------------------|
| Select 2.4 GHz<br>Wi-Fi Network and<br>enter password.                                                                                                    |                                                  |
| If your Wi-Fi is 5GHz, please set it to<br>be 2.4GHz. Common router setting<br>method                                                                                                    |                                                  |
| <ul> <li>♥</li> <li>♥</li></ul> | Please scan the QR code from 15 to 20 cm<br>away |
| 🛜 sectec 🔤                                                                                                    |                                                  |
| ≙                                                                                                    | No Prompts                                       |
| Next                                                                                                    | I Heard a Prompt                                 |
| figure 4                                                                                                    | figure 5                                         |

#### Step 3:

When you hear "Connect Router", click "I Heard a Prompt", and wait for connecting (figure 6). Device added successfully (figure 7), you can choose the device name and room scene.

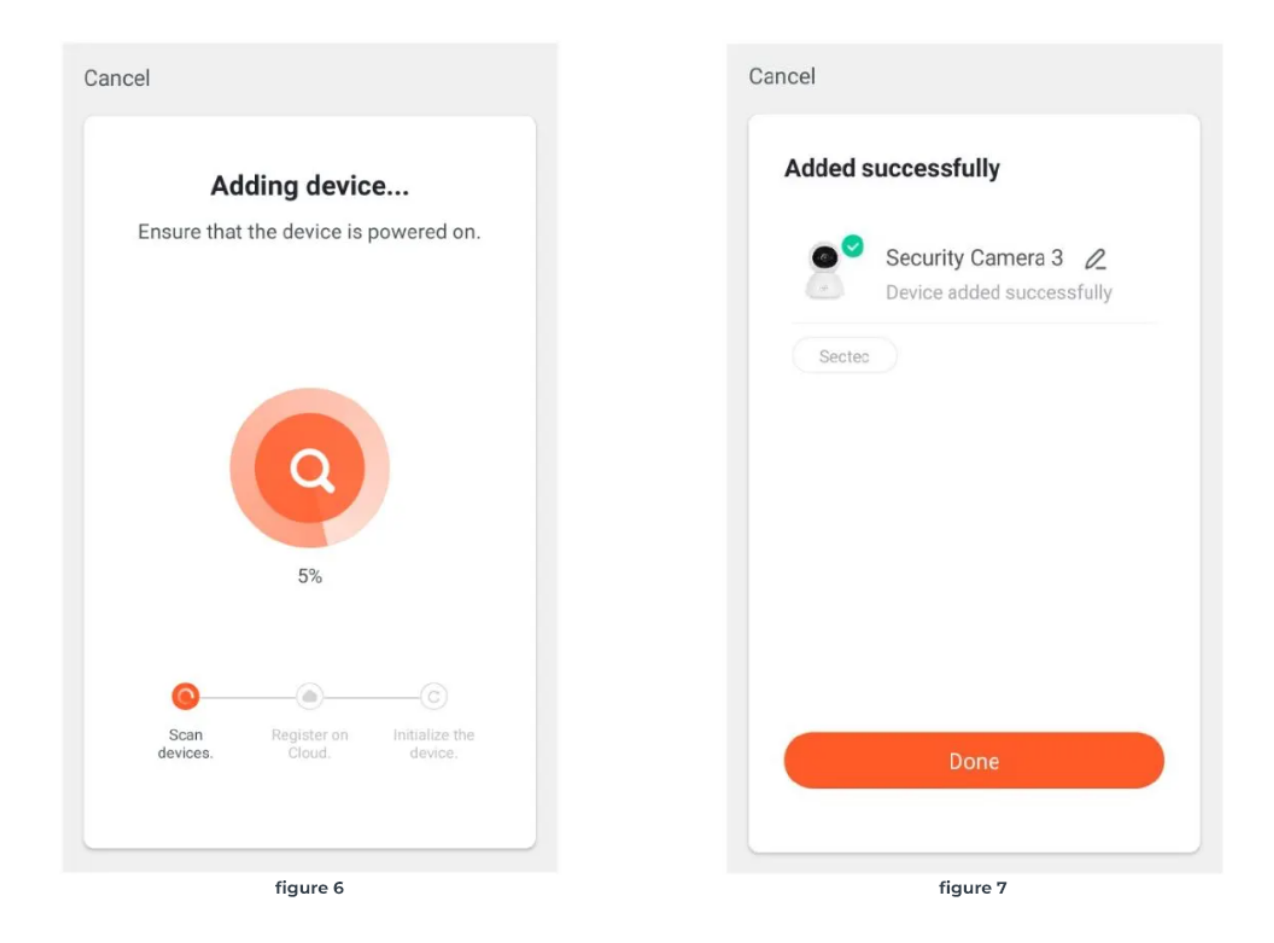

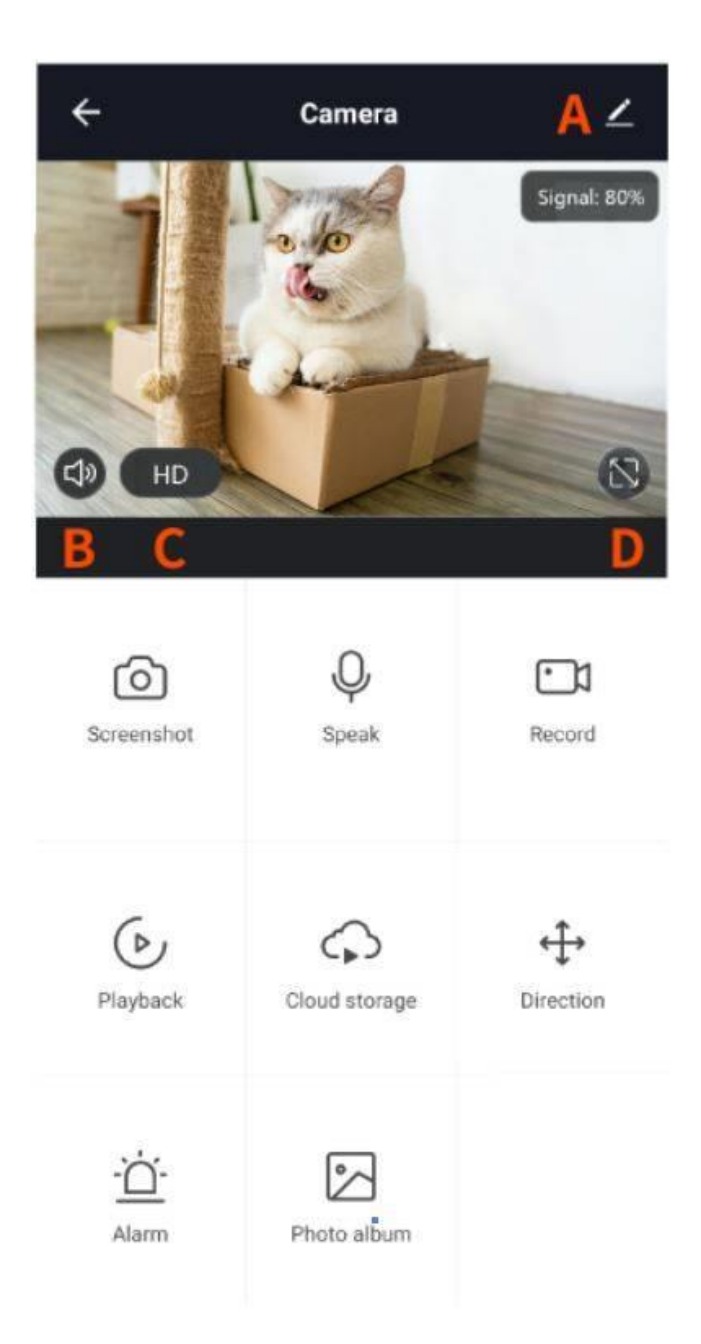

### **Functions Introduction**

Click the picture of the camera in the main interface of Tuya smart to enter the LIVE interface.

- A. Setting Menu
- B. Sound Switch
- C. Picture quality switch
- D. Full screen

### More functions

| ←          | Settings                       |        |
|------------|--------------------------------|--------|
| 8          | Security Camera<br>Room:Sected | >      |
| Device I   | nformation                     | >      |
| Tap-to-R   | un and Automation              | >      |
| Third Part | y Supported                    |        |
| amazon ech | o Google Home                  |        |
| Basic Sett | ings                           |        |
| Private N  | Mode                           |        |
| Basic Fu   | inction Settings               | >      |
| IR Night   | Vision                         | Auto > |
| Advanced   | Settings                       |        |

| > |
|---|
|   |
| > |
|   |
|   |
|   |
| > |
| > |
| > |
|   |
|   |

Remove Device

## Unique functions introduction

### \* One-Key calling

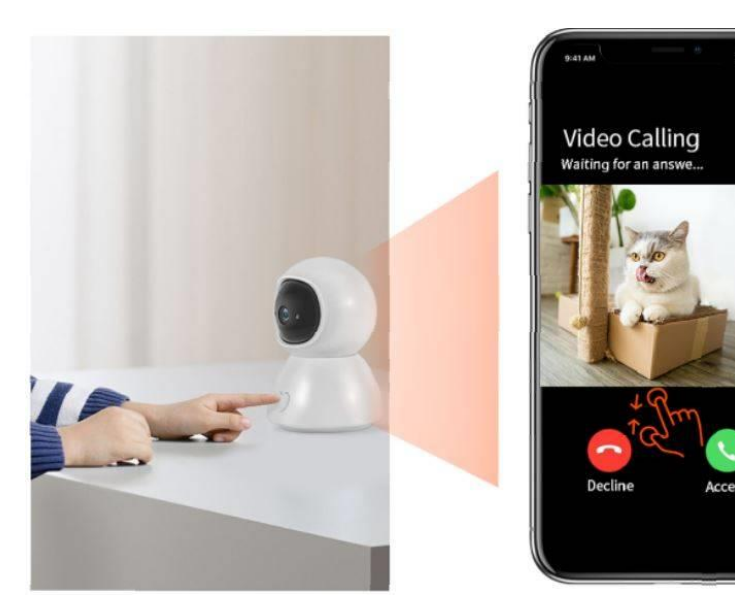

#### \* Move tracking

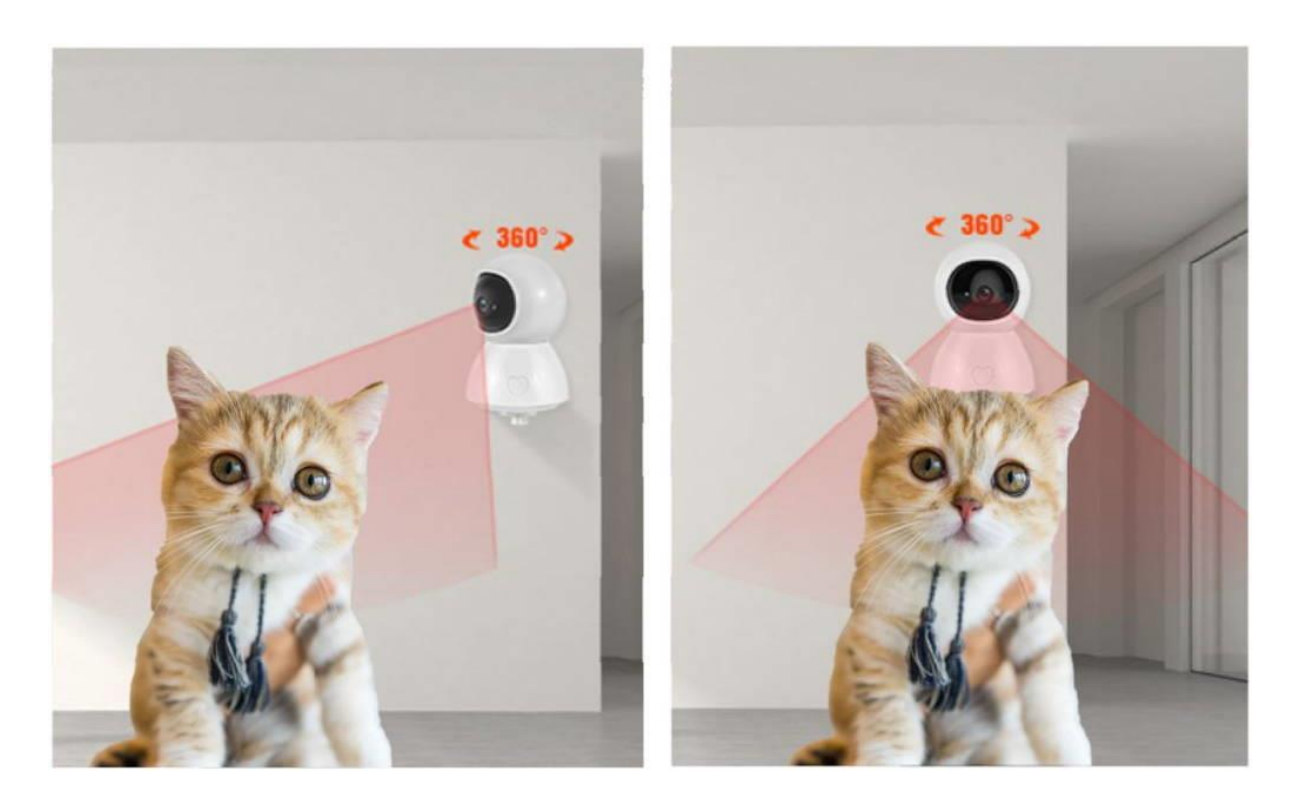

#### \* Private Mode (Only for special models)

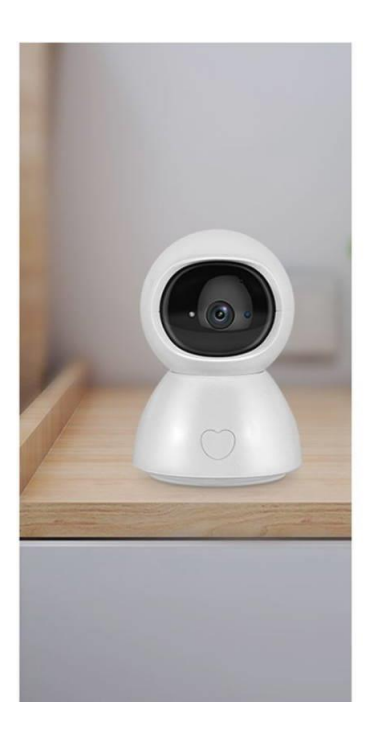

| ÷                         | Settings                       |   |  |
|---------------------------|--------------------------------|---|--|
|                           | Security Camera<br>Room:Sectec | > |  |
| Device Information        |                                |   |  |
| Tap-to-Run and Automation |                                |   |  |
| Third Party Supported     |                                |   |  |
| amazon ec                 | tho GoogleHome                 |   |  |
| Basic Set                 | ttings                         |   |  |
| Private                   | Mode                           |   |  |
| Basic Function Settings > |                                |   |  |
| IR Night Vision Auto      |                                |   |  |

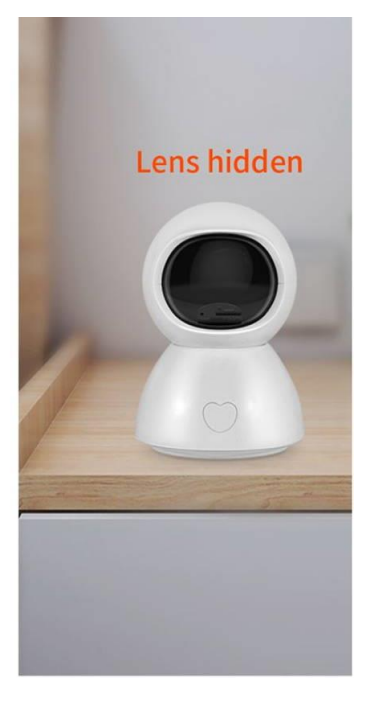

#### \* Status Indicator (Only for special models)

Indicator light function: \*LED lighting - network not good \*LED blinking - NO network / waiting for config

|               | ← Settings                | ← Basic Function Settings        |
|---------------|---------------------------|----------------------------------|
|               | Room:Sectee               | Status Indicator                 |
| LED Indicator | Device Information >      | Flip Screen                      |
|               | Tap-to-Run and Automation | Time Watermark                   |
|               | Third Party Supported     | Talk Made One-Way Communication  |
|               | amagen ectro              | Tak Mode One-way communication 2 |
|               | Basic Settings            |                                  |
| 018           | Private Mode              |                                  |
|               | Basic Function Settings   |                                  |
|               | IR Night Vision Auto >    |                                  |
|               | Advanced Settings         |                                  |

#### \* Non-slip silicone & Wall mount

Non-slip silicone can keep the camera stable on table, camera can be installed on the wall and ceiling.

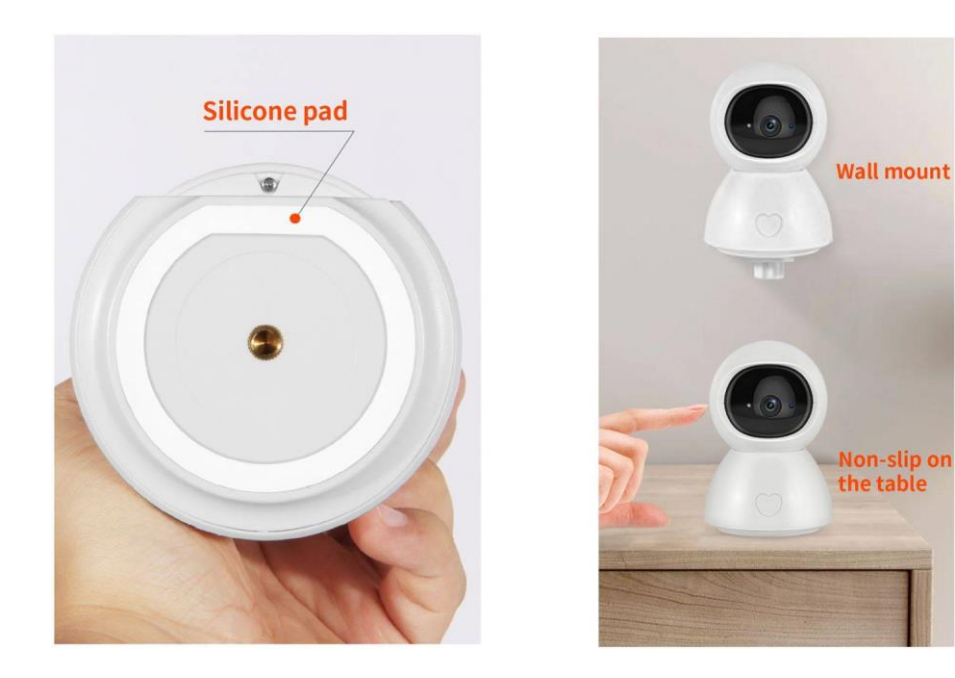

### Normal function :

- 1. Pan & Tilt Control
- 3. HD night vision
- 5. Optional Cloud Service
- 2. Video Playback
- 4. Two way audio
- 6. The microSD card (Max support 128GB)